# Teleservice of an S7-1200 over Internet/GPRS

**TS Gateway** 

FAQ • August 2013

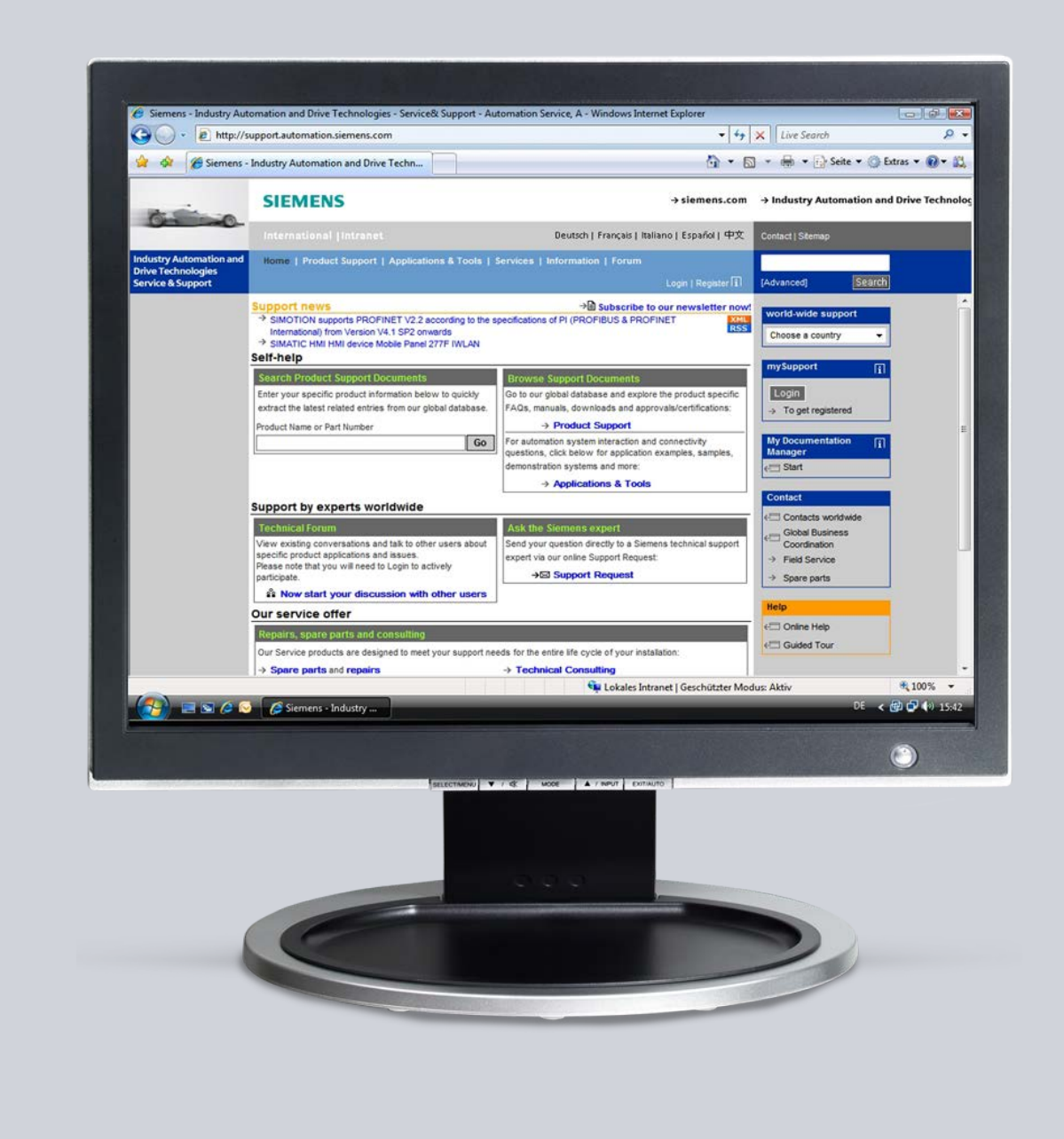

# Service & Support

Answers for industry.

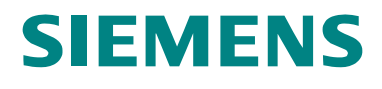

This entry originates from the Siemens Industry Online Support. The conditions of use specified there apply (<u>www.siemens.com/nutzungsbedingungen</u>).

Go to the following link to download this document. http://support.automation.siemens.com/WW/view/de/77896780

#### Caution

The functions and solutions described in this article confine themselves predominantly to the realization of the automation task. Furthermore, please take into account that corresponding protective measures have to be taken in the context of Industrial Security when connecting your equipment to other parts of the plant, the enterprise network or the internet. Further information can be found in Entry ID: !50203404!.

http://support.automation.siemens.com/WW/view/de/50203404

#### Question

How do you diagnose an S7-1200 CPU (with CP 1242-7) over the internet/GPRS network?

#### Answer

Follow the instructions and notes listed in this document for a detailed answer to the above question.

## Contents

| 1                                          | Overview                                                                                                    | 4                                |
|--------------------------------------------|----------------------------------------------------------------------------------------------------|----------------------------------|
| 2<br>2.1<br>2.1.1<br>2.1.2<br>2.1.3<br>2.2 | Alarm SMS by Telephone<br>Configuration<br>Configuration in STEP 7<br>Configuration in the "TS Gateway" Software<br>Network Settings<br>Test Teleservice           | 5<br>5<br>7<br>8<br>9            |
| 3<br>3.1<br>3.1.1<br>3.1.2<br>3.1.3<br>3.2 | Alarm SMS by TeleService Gateway<br>Configuration<br>Configuration in STEP 7<br>Configuration in the "TS Gateway" Software<br>Network Settings<br>Test Teleservice | 13<br>13<br>14<br>15<br>16<br>16 |
| 4                                          | Diagnostics                                                                                                    | 17                               |
| 5                                          | Internet Links                                                                                                    | 18                               |

## 1 Overview

TS Gateway is an application used for TeleService connections over GPRS with remote SIMATIC stations of the type S7-1200.

An alarm SMS is sent through the TeleService gateway (PC, on which the TS Gateway software is installed) or from a telephone to the CP 1242-7 to alert the S7-1200 station. Then the TeleService connection can be established.

The figure below shows the configuration for this FAQ response. More sample configurations are available in the "TS Gateway" system manual (internet link \2\).

Fig. 1-1

Engineering station with STEP 7

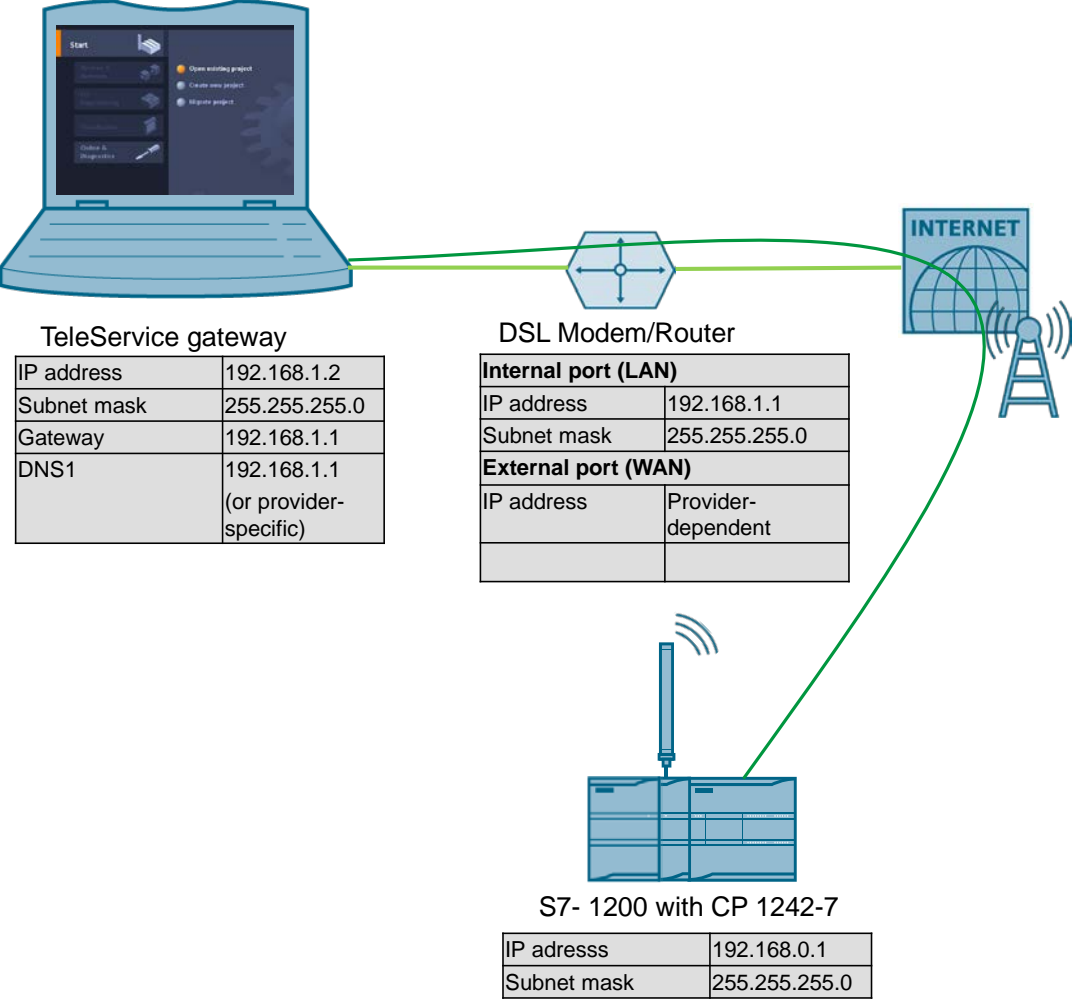

# 2 Alarm SMS by Telephone

## 2.1 Configuration

#### 2.1.1 Configuration in STEP 7

Table 2-1

| No. | Action                                                                                                    | Remark                                                                                                    |  |  |
|-----|----------------------------------------------------------------------------------------------------|----------------------------------------------------------------------------------------------------|--|--|
| 1.  | Set the IP address of the PG/PC so that it is in<br>the same network as the IP address of the<br>CPU.                                                                             | For example: IP Address of the CPU:<br>192.168.0.1<br>IP Address of the PG/PC: 192.168.0.100                                                                                                    |  |  |
| 2.  | Open your STEP7 V12 project.                                                                                                    | For STEP 7 V11.0 SP1 you also need the<br>Support Package "CP 1242-7" (HSP0003001).<br>The HSP is available at this internet link: \4\.<br>A detailed description of how to install HSPs is<br>available at this internet link: \5\.                                                                                                    |  |  |
| 3.  | Connect the S7-1200 controller with your<br>programming device. Assign the IP address<br>configured in the STEP 7 project to the CPU.<br>(If the CPU has not yet been configured) | Information about this is available in section 5.6.4.3 "Assigning an IP Address Online to a CPU" in this document: \3\.                                                                                                    |  |  |
| 4.  | Open the device configuration of your<br>controller in the "Project Tree" by selecting<br>"Device configuration".                                                                 | Project tree       □         Devices       □         Image: Constraint of the state of the state o |  |  |
| 5.  | Mark the CP 1242-7 and go to "Properties > Telecontrol Interface".                                                                                                    | S7-1200 rack                                                                                                    |  |  |

| No. | Action                                                                                                    | Remark                                                                                                    |  |  |  |
|-----|----------------------------------------------------------------------------------------------------|----------------------------------------------------------------------------------------------------|--|--|--|
| 6.  | In the "Modem settings" tab, enter<br>"Activate PIN".                                                                                                    | the PIN number of the SIM card in the CP 1242-7. Check                                                                                    |  |  |  |
|     | CP 1242-7 [Module]                                                                                                    | 🖾 Properties 🚺 Info 🚺 🗓 Diagnostics 💷 🗉 🖿                                                                                                 |  |  |  |
|     | General IO tags Texts                                                                                                    |                                                                                                    |  |  |  |
|     | ▶ General                                                                                                    |                                                                                                    |  |  |  |
|     |                                                                                                    | m settings                                                                                                    |  |  |  |
|     | General<br>Operating mode                                                                                                    | Chalana analan                                                                                                    |  |  |  |
|     | Modem settings                                                                                                    | Cr phone number:                                                                                                    |  |  |  |
|     | CP identification                                                                                                    |                                                                                                    |  |  |  |
|     | Authorized phone numbers                                                                                                    |                                                                                                    |  |  |  |
|     | Keep-alive waiting times                                                                                                    |                                                                                                    |  |  |  |
|     | List of preferred GSM ne                                                                                                    | SMSC:                                                                                                    |  |  |  |
| _   | ▼ Teleservice settings                                                                                                    |                                                                                                    |  |  |  |
| 7.  | Go to the "Authorized phone numb                                                                                                    | ers" tab.                                                                                                    |  |  |  |
|     | In the "1. Phone number" field, ent<br>SMSs are to be sent to the remote                                                                                                    | er the phone number of the mobile phone from which alarm                                                                                  |  |  |  |
|     | General                                                                                                    |                                                                                                    |  |  |  |
|     | ✓ Telecontrol interface Author                                                                                                    | rized phone numbers                                                                                                    |  |  |  |
|     | General                                                                                                    |                                                                                                    |  |  |  |
|     | Operating mode                                                                                                    | 1. Phone number: +49123123123123                                                                                                    |  |  |  |
|     | CP identification                                                                                                    | 2. Phone number:                                                                                                    |  |  |  |
|     | Authorized phone numbers                                                                                                    | 3. Phone number:                                                                                                    |  |  |  |
|     | GPRS access 4. Phone number:                                                                                                    |                                                                                                    |  |  |  |
|     | You can also enter the "*" symbol telephone number.                                                                                                    | which has the effect that an alarm SMS is accepted from any                                                                               |  |  |  |
| 8.  | Go to the "GPRS Access" tab.                                                                                                    |                                                                                                    |  |  |  |
|     | Enter the APN data to log in to the                                                                                                    | in to the GPRS network of the provider.                                                                                                   |  |  |  |
|     | General     GPRS                                                                                                    | access                                                                                                    |  |  |  |
|     | ▼ Telecontrol interface General                                                                                                    |                                                                                                    |  |  |  |
|     | Operating mode                                                                                                    | APN: web.vodafone.de                                                                                                    |  |  |  |
|     | Modem settings                                                                                                    | APN user name:                                                                                                    |  |  |  |
|     | CP identification                                                                                                    | APN password:                                                                                                    |  |  |  |
|     | GPRS access                                                                                                    | Confirm APN password:                                                                                                    |  |  |  |
|     | Keep-alive waiting times                                                                                                    |                                                                                                    |  |  |  |
|     | This data is in the documentation of user name or password.                                                                                                    | of your GSM/GPRS provider. With some providers there is no                                                                                |  |  |  |
| 9.  | Go to the "Teleservice settings >Teleservice settings >Teleservice | eleservice server settings" tab.                                                                                                    |  |  |  |
|     | In the "Teleservice Server" input fir<br>DynDNS) of the internet router (ex                                                                                                    | eld ,enter the static IP address ( <u>or</u> host name when using ternal port) that is connected to the TeleService Gateway PC.           |  |  |  |
|     | Authorized phone numbers                                                                                                    | leservice server settings                                                                                                    |  |  |  |
|     | GPRS access                                                                                                    | eserve server settings                                                                                                    |  |  |  |
|     | List of preferred GSM netw                                                                                                    | 1. Teleservice server: 123.123.123.123                                                                                                    |  |  |  |
|     | ▼ Teleservice settings                                                                                                    | TeleService server port: 55097                                                                                                    |  |  |  |
|     | Teleservice server settings                                                                                                    | 2. Teleservice server:                                                                                                    |  |  |  |
|     | Hardware identifier                                                                                                    | TeleService server port: 55097                                                                                                    |  |  |  |
|     | Time synchronization                                                                                                    |                                                                                                    |  |  |  |
|     | Note: You can set the TeleService<br>must also be changed accordingly<br>router (see also Note No. 2 in Tabl                                                                                                    | server port here. If you want to use a different port, that port<br>in the TS Gateway software and in the settings of the DSL<br>ie 2-3). |  |  |  |

| No. | Action                                                                                                    |                                                                     | Remark                                                                                                    |  |  |
|-----|----------------------------------------------------------------------------------------------------|---------------------------------------------------------------------|----------------------------------------------------------------------------------------------------|--|--|
| 10. | Go to "Teleservice user administration".<br>Create a Teleservice user by entering a use<br>Then check "Teleservice user is activated<br>Authorized phone numbers<br>GPRS access<br>Keep-alive waiting times<br>List of preferred GSM networks<br>Teleservice settings<br>Teleservice user administration<br>Hardware identifier | Ser nar<br>".<br>ce user a<br>leservice<br>eleServico<br>1. Confirm | ne and password in the appropriate fields.                                                                                                    |  |  |
| 11. | Save the project.<br>Now mark the program folder of the S7-12<br>and transfer the program to the controller<br>means of "Download to device". Make sur<br>that the LED of the S71200 controller dis<br>the "RUN" state.                                                                                                    | 200<br>by<br>e<br>splay                                             | Siemens - 63365552_Set34_STEP7_V10<br>Project Edit View Inser<br>Project tree<br>Project tree<br>Project tree<br>Conline<br>Conline |  |  |

## 2.1.2 Configuration in the "TS Gateway" Software

| Table 2 | -2 |
|---------|----|
|---------|----|

| No. | Action                                                                                                    | Remark                                           |
|-----|----------------------------------------------------------------------------------------------------|--------------------------------------------------|
| 1.  | Now install the "TS Gateway" software on your PC (TeleService Gateway PC).                                                                                 |                                                  |
| 2.  | Open the CMT (Config and Monitoring Tool)<br>with "Start > All programs > Siemens<br>Automation > SIMATIC > TCS Basic > Config<br>and Monitoring Tool".    |                                                  |
| 3.  | Enter the password "0000" and confirm the input with the "Logon" button. <u>Note:</u> "0000" is the default password for the "Config and Monitoring Tool". | CMT<br>User name administrator<br>Password Logon |

| No. | Actior                                                                                                    | ı                                                                                                    |                                                                                                    |                                                    | Ren                                                                                                    | nark                                                   |
|-----|----------------------------------------------------------------------------------------------------|----------------------------------------------------------------------------------------------------|----------------------------------------------------------------------------------------------------|----------------------------------------------------|----------------------------------------------------------------------------------------------------|--------------------------------------------------------|
| 4.  | Go to "Options > Settings<br>Make sure that the "Listen<br>(No. 9 in Table 2-1).                                                                                                    | > System confi<br>er port for IP-T                                                                                                    | guration".<br>" is set the sa                                                                                                    | ame a                                              | s in the STEP                                                                                                    | 7 device configuration                                 |
|     | File     Edit     View     Options     Help       Activate     Image: Image: Im |                                                                                                    |                                                                                                    |                                                    |                                                                                                    |                                                        |
|     | System navigation ①                                                                                                    | Settings                                                                                                    |                                                                                                    |                                                    |                                                                                                    | 0 <                                                    |
|     | Projects                                                                                                    | Settings                                                                                                    |                                                                                                    |                                                    |                                                                                                    | Act                                                    |
|     | MUsers                                                                                                    | General<br>System configuration<br>Trace levels<br>SMTP server<br>Aut<br>Telec<br>M<br>B<br>Trace<br>Trace<br>Trac | System configu<br>Single-user syste<br>Telecontrol-Server<br>Authorized phon<br>Telecontrol Manag<br>Main<br>Backup<br>TeleServiceGat<br>TeleServiceGat | ration<br>m<br>e number<br>ger<br>eway_1<br>eway_2 | Address:<br>Listener port for MSC:<br>Listener port for IP-T<br>Listener port for OPC:<br>TCM control port:<br>TCM data port: | 127.0.0.1<br>26862<br>55097<br>26864<br>26860<br>26861 |
|     | Settings were saved.                                                                                                    |                                                                                                    | Database server<br>Address:<br>Port:<br>Monitoring time:                                                                                                | localhost<br>26865<br>1000                         |                                                                                                    |                                                        |

### 2.1.3 Network Settings

#### Table 2-3

| No. | Action                                                                                                    | Remark                                                                                                    |
|-----|----------------------------------------------------------------------------------------------------|----------------------------------------------------------------------------------------------------|
| 1.  | Establish the connection to the internet on your TeleService Gateway PC.                                                                                                    | <ul> <li>It is presumed that the router is already connected to the internet.</li> <li>Test the internet connection on your PC by calling a random site in an internet browser.</li> </ul> |
| 2.  | On the DSL router, set a port forwarding for<br>the Port 55097 to the IP address of the<br>TeleService Gateway PC.<br><u>Note:</u> If you change the port numbers, you<br>must enable the ports used accordingly in the<br>router or through the functions in the operating<br>system. (Make sure that TCM is authorized in<br>the Windows firewall.) | Port: 55097 an 192.168.1.2<br>DSL Modem/Router<br>TeleService-Gateway<br>IP-Adresse 192.168.1.2                                                                                            |

## 2.2 Test Teleservice

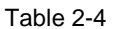

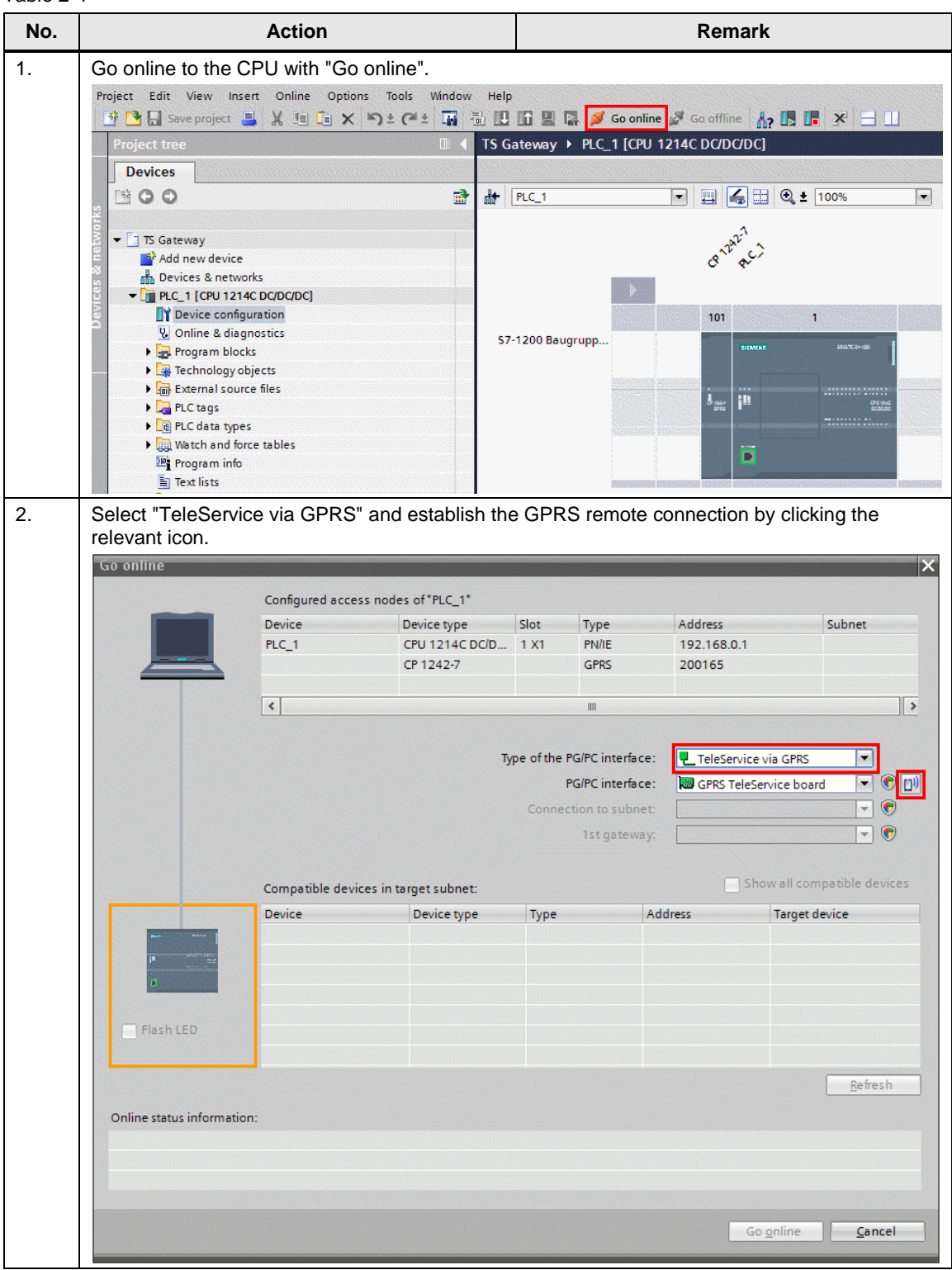

| No. | Action                                                       |                                                                                                 | Remark                                                                                                    |  |
|-----|--------------------------------------------------------------|-------------------------------------------------------------------------------------------------|----------------------------------------------------------------------------------------------------|--|
| 3.  | Enter the TeleService access d                               | lata.                                                                                           |                                                                                                    |  |
|     | This data has been created by                                | the user in No. 10 ir                                                                           | Table 2-1 .                                                                                                    |  |
|     | Establish GPRS remote connection                             |                                                                                                 | ×                                                                                                    |  |
|     |                                                              |                                                                                                 |                                                                                                    |  |
|     | TCSE                                                         |                                                                                                 |                                                                                                    |  |
|     |                                                              |                                                                                                 |                                                                                                    |  |
|     |                                                              | T-1                                                                                             |                                                                                                    |  |
|     |                                                              |                                                                                                 | neservice galeway for switching the connection.                                                                                           |  |
|     |                                                              | Component is on this PC                                                                         |                                                                                                    |  |
|     |                                                              | IR address or bost pa                                                                           | ma:                                                                                                    |  |
|     |                                                              | ir address of host ha                                                                           | Port: 55097                                                                                                    |  |
|     |                                                              | Own server password:                                                                            |                                                                                                    |  |
|     |                                                              |                                                                                                 |                                                                                                    |  |
|     |                                                              | Authentication for Tele                                                                         | Service access to station:                                                                                                    |  |
|     |                                                              | TeleService user na                                                                             | me: teleservice                                                                                                    |  |
|     |                                                              | TeleService passw                                                                               | vord: *********                                                                                                    |  |
|     |                                                              | Demote stations                                                                                 |                                                                                                    |  |
|     |                                                              | Remote station.                                                                                 | CB 12/2 7- 2021/CF                                                                                                    |  |
|     |                                                              | Acces                                                                                           | s ID: CP 1242-7: 200165                                                                                                    |  |
|     |                                                              |                                                                                                 |                                                                                                    |  |
|     | Status: Not connected                                        |                                                                                                 | Connect Close                                                                                                    |  |
|     | Then click "Connect".                                        |                                                                                                 |                                                                                                    |  |
| 4.  | This request will fail, but the ste                          | ep must be made.                                                                                |                                                                                                    |  |
|     | You get an error message sayi                                | ng that the sending                                                                             | of the SMS has failed.                                                                                                    |  |
|     | Establish GPRS remote connection                             |                                                                                                 | ×                                                                                                    |  |
|     |                                                              |                                                                                                 |                                                                                                    |  |
|     | TCSB                                                         |                                                                                                 |                                                                                                    |  |
|     |                                                              |                                                                                                 |                                                                                                    |  |
|     |                                                              |                                                                                                 |                                                                                                    |  |
|     |                                                              | l elecontrol server / l e                                                                       | eleService gateway for switching the connection:                                                                                          |  |
|     |                                                              | <ul> <li>Component is on this PC</li> </ul>                                                     |                                                                                                    |  |
|     |                                                              | <ul> <li>Component is in networ</li> </ul>                                                      | k or Internet                                                                                                    |  |
|     |                                                              | IP address or host na                                                                           | me:                                                                                                    |  |
|     |                                                              | Own server password:                                                                            |                                                                                                    |  |
|     |                                                              | _                                                                                               |                                                                                                    |  |
| 1   |                                                              |                                                                                                 |                                                                                                    |  |
|     |                                                              | Authentication for Tele                                                                         | Service access to station:                                                                                                    |  |
|     |                                                              | Authentication for Tele                                                                         | Service access to station:                                                                                                    |  |
|     |                                                              | Authentication for Tele<br>TeleService user na<br>TeleService passw                             | Service access to station:<br>me: teleservice                                                                                             |  |
|     |                                                              | Authentication for Tele<br>TeleService user na<br>TeleService passw                             | Service access to station:<br>me: teleservice<br>ord: ********                                                                            |  |
|     |                                                              | Authentication for Tele<br>TeleService user na<br>TeleService passw<br>Remote station:          | Service access to station:<br>me: teleservice<br>ord: *********                                                                           |  |
|     |                                                              | Authentication for Tele<br>TeleService user na<br>TeleService passw<br>Remote station:<br>Acces | Service access to station:           me:         teleservice           rord:         **********           s ID:         CP 1242-7: 200165 |  |
|     |                                                              | Authentication for Tele<br>TeleService user na<br>TeleService passw<br>Remote station:<br>Acces | Service access to station:           me:         teleservice           ord:         **********           s ID:         CP 1242-7:200165   |  |
|     | Status: Failed to send SMS to **                             | Authentication for Tele<br>TeleService user na<br>TeleService passw<br>Remote station:<br>Acces | Service access to station:<br>me: teleservice<br>mord: *********<br>s ID: CP 1242-7: 200165                                               |  |
| _   | Status: Failed to send SMS to **                             | Authentication for Tele<br>TeleService user na<br>TeleService passw<br>Remote station:<br>Acces | Service access to station:<br>me: teleservice ord: ********* s ID: CP 1242-7: 200165  Connect Close                                       |  |
| 5.  | Status: Failed to send SMS to ** Send an SMS from the mobile | Authentication for Tele<br>TeleService user na<br>TeleService passw<br>Remote station:<br>Acces | Service access to station:<br>me: teleservice<br>rord: ************************************                                               |  |

| No. | Action                                                                                  | Remark                                                |  |  |  |
|-----|-----------------------------------------------------------------------------------------|-------------------------------------------------------|--|--|--|
| 6.  | Then click "Connect" again.                                                             |                                                       |  |  |  |
| 7.  | When the GPRS remote connection is established, "Connected" is displayed as the status. |                                                       |  |  |  |
|     | Establish GPRS remote connection                                                        | ×                                                     |  |  |  |
|     |                                                                                         |                                                       |  |  |  |
|     | Telecontrol serve                                                                       | r / TeleService gateway for switching the connection: |  |  |  |
|     | <ul> <li>Component is on</li> </ul>                                                     | his PC                                                |  |  |  |
|     | Component is in r                                                                       | etwork or Internet                                    |  |  |  |
|     | IP address or h                                                                         | ost name:                                             |  |  |  |
|     |                                                                                         | Port: 55097                                           |  |  |  |
|     | Own server password:                                                                    |                                                       |  |  |  |
|     | Authentication for                                                                      | TeleService access to station:                        |  |  |  |
|     | TeleService u                                                                           | ser name: teleservice                                 |  |  |  |
|     | TeleService                                                                             | password:                                             |  |  |  |
|     | Remote station:                                                                         |                                                       |  |  |  |
|     |                                                                                         | Access ID: CP 1242-7: 200165                          |  |  |  |
|     |                                                                                         |                                                       |  |  |  |
|     | Status: Connected Disconnect Close                                                      |                                                       |  |  |  |
|     | The following LEDs light on the CP 1242-7                                               | r.                                                    |  |  |  |
|     | NETWORK: Status of the network connectic                                                | n                                                     |  |  |  |
|     | CONNECT: Data transfer                                                                  |                                                       |  |  |  |
|     | SIGNAL QUALITY: Signal quality of the GSM                                               | I network (green or yellow depending on the           |  |  |  |
|     | signal strength)                                                                        |                                                       |  |  |  |
|     | TELESERVICE: Status of the TeleService c                                                | onnection                                             |  |  |  |
|     | DIAG: Basic status of the module                                                        |                                                       |  |  |  |

| No. | Action                               |                      | Remark                      |          |                 |                   |                             |                 |
|-----|--------------------------------------|----------------------|-----------------------------|----------|-----------------|-------------------|-----------------------------|-----------------|
| 8.  | Then click "Go on                    | line". Now you       | u can read out the          | e diag   | nostics fil     | e, download       | blocks,                     | etc.            |
|     | Go online                            |                      |                             |          |                 |                   |                             | ×               |
|     |                                      | Configured access    | s nodes of "PLC_1"          |          |                 |                   |                             |                 |
|     |                                      | Device               | Device type                 | Slot     | Туре            | Address           |                             | Subnet          |
|     |                                      | PLC_1                | CPU 1214C DC/D              | 1 X1     | PN/IE           | 192.168.0.1       |                             |                 |
|     |                                      |                      | CP 1242-7                   |          | GPRS            | 200165            |                             |                 |
|     |                                      | <                    |                             |          | IIII            |                   |                             | >               |
|     |                                      |                      |                             |          |                 |                   |                             |                 |
|     |                                      |                      | Тур                         | e of the | PG/PC interface | e: 🖳 TeleService  | e via GPRS                  | -               |
|     |                                      |                      |                             |          | PG/PC interface | e: 🛛 🕅 GPRS TeleS | ervice board                | - 🕐 🔃           |
|     |                                      |                      |                             | Conne    | ction to subne  | t: Direct at slot | 0                           |                 |
|     |                                      |                      |                             |          | 1st gatewa      | y:                |                             |                 |
|     |                                      |                      |                             |          |                 |                   |                             |                 |
|     | Compatible devices in target subnet: |                      |                             |          |                 |                   | snow all compatible devices |                 |
|     |                                      | Device               | Device type                 | Туре     |                 | Address           | Target de                   | vice            |
|     |                                      | rtc_1                | CF0 1214C DOD               |          |                 | 192.100.0.1       | ric_1                       |                 |
|     |                                      |                      |                             |          |                 |                   |                             |                 |
|     |                                      |                      |                             |          |                 |                   |                             |                 |
|     | Flash LED                            |                      |                             |          |                 |                   |                             |                 |
|     |                                      |                      |                             |          |                 |                   |                             |                 |
|     |                                      |                      |                             |          |                 |                   |                             | <u>R</u> efresh |
|     | Online status informatio             | n:                   |                             |          |                 |                   |                             |                 |
|     | 🚽 A connection to the                | device with address  | 192.168.0.1 could be esta   | blished. |                 |                   |                             | ^               |
|     | Scan completed. 1                    | compatible devices o | of 1 accessible devices fou | nd.      |                 |                   |                             |                 |
|     | "? Retrieving device in              | formation            |                             |          |                 |                   |                             | ~               |
|     |                                      |                      |                             |          |                 |                   | o online                    | Cancel          |
|     |                                      |                      |                             |          |                 |                   | <u>o o</u> nine             |                 |

## 3 Alarm SMS by TeleService Gateway

## 3.1 Configuration

#### **SMTP Server**

Initially an e-mail is sent by the TelService server for the alarm SMS function. The e-mail is sent through an SMTP server to an SMS gateway. Make the following settings to configure the SMTP server.

#### Table 3-1

| No. | Action                                                                                                    | Remark                                                                      |
|-----|----------------------------------------------------------------------------------------------------|-----------------------------------------------------------------------------|
| 1   | Create an e-mail account with an e-mail service provider of your choice.                                                                                                    | Pay attention to the note at the end of the table.                          |
| 2   | <ul> <li>Take the following data from the documentation of your SMTP server provider.</li> <li>Mail server</li> <li>User name</li> <li>Password</li> <li>E-mail address</li> </ul> | You need this data for configuring with the CMT Config and Monitoring Tool. |

# WARNING All e-mail providers that do not have an SSL encryption for the SMTP logon are supported by TS Gateway.

#### **SMS Gateway Provider**

The SMS gateway transforms the e-mail into an SMS and transfers this to the CP 1242-7. To receive the e-mail some network providers require that first a personal mobile e-mail address is enabled. Make the following settings to configure the SMS Gateway provider.

#### Table 3-2

| No. | Action                                                                                                    | Remark                                                                                                    |
|-----|----------------------------------------------------------------------------------------------------|----------------------------------------------------------------------------------------------------|
| 1.  | Insert the SIM card of the remote station in mobile phone.                                                                                                    |                                                                                                    |
| 2.  | Send the special enabling text to the<br>abbreviated dialing number of your SMS<br>network provider. For example, for<br>Vodafone.de:<br>Text: OPEN<br>Abbreviated dialing number: 3400                                                                                                    | You receive a personal e-mail address by SMS which is usually composed of the telephone number and the gateway name. |
| 3.  | Consult your SMS gateway provider to find out<br>how to configure the e-mail for the alarm SMS.<br>For example, for Vodafone.de you enter the<br>following text in the "Subject" field and/or<br>"Text" field:<br><msg><br/>TCSB then automatically enters the correct<br/>message, which is stored in the system and is<br/>understood by CP 1242-7.</msg> | You need this data for configuring with the CMT Config and Monitoring Tool.                                          |

| No. | Action                                | Remark |
|-----|---------------------------------------|--------|
| 4.  | Insert the SIM card in the CP 1242-7. |        |

| Note | Check with your network provider whether it is necessary to send enabling and disabling SMSs. |  |
|------|-----------------------------------------------------------------------------------------------|--|
|      |                                                                                               |  |
| Note | Examples and notes on configuring the SMS gateway are in the document $\2\ in Attachment A.$  |  |

#### 3.1.1 Configuration in STEP 7

#### Table 3-3

| No. | Action                                                                                                    |                                                                                                    | Remark                                                                                                    |
|-----|----------------------------------------------------------------------------------------------------|----------------------------------------------------------------------------------------------------|----------------------------------------------------------------------------------------------------|
| 1.  | Make the following settings as described in<br>In step 6 you also enter the telephone numb<br>General<br>Telecontrol interface                                                                                                    | Table 2-1 .<br>per of the CP in                                                                                                    | n addition to the PIN settings.                                                                                              |
|     | Operating mode<br>Modem settings<br>CP identification<br>Authorized phone numbers<br>GPRS access<br>Keep-alive waiting times<br>List of preferred GSM networks<br>Teleservice settings<br>In Step 7, for 2. Phone number you must en<br>TS Gateway (see Note below)                                                                                                    | CP phone number:<br>PIN:<br>Confirm PIN:<br>SMSC:<br>tter an identific                                                                                 | 01234567890         Activate PIN         ••••         ••••         Enable SMS         cation that matches the setting in the |
|     | General       IO tags       Texts         Operating mode       Modem settings       Authorized phote         Modem settings       GPRS access       GPRS access         Keep-alive waiting times       List of preferred GSM networks       Image: Comparison of the settings         Teleservice settings       Image: Comparison of the settings       Image: Comparison of the settings | 1. Phone numbers<br>2. Phone number:<br>3. Phone number:<br>4. Phone number:                                                                           | +49123123123<br>+4912121212                                                                                                  |
| 2.  | Authorized phone numbers<br>GPRS access<br>Keep-alive waiting times<br>List of preferred GSM networks<br>Teleservice settings<br>Save the project. You do not need to downl                                                                                                    | <ol> <li>Phone number:</li> <li>Phone number:</li> <li>Phone number:</li> <li>Phone number:</li> <li>Phone number:</li> <li>Dad the project</li> </ol> | +49123123123<br>+4912121212<br>t into the CPU.                                                                               |

#### Note

The "Authorized phone number" parameter is not a telephone number in the case of the Telecontrol server but a computer ID that is transmitted in the e-mail.

### 3.1.2 Configuration in the "TS Gateway" Software

Table 3-4

| No. | Action                                                                                                    |                                                                              | Remark                                                   |
|-----|----------------------------------------------------------------------------------------------------|------------------------------------------------------------------------------|----------------------------------------------------------|
| 1.  | Make the following settings as describe                                                                                                    | d in Table                                                                   | 2-2.                                                     |
| 2.  | Go to "Options > Settings > System con<br>Set the "Authorized phone number" part<br>they match the settings in STEP 7.                                                                                                    | nfiguratior<br>rameter al<br>System con                                      | ".<br>Ind the "Listener port for IP-T" parameter so that |
|     | SMTP server<br>PatoSc<br>Ready                                                                                                    | Telecontrol S<br>Authorized<br>Telecontrol N<br>Main<br>Backup<br>TeleServio | eGateway_2<br>eGateway_2<br>EGateway_2                   |
| 3.  | Switch to "SMTP Server" and enter the                                                                                                    | data for t                                                                   | ne SMTP server (See section SMTP Server                  |
|     | Switch to SMTP Server and enter the data for the SMTP server (See section SMTP Server<br>File Edit View Options Help<br>Activate Settings<br>System navigation Settings<br>Frojects<br>SMTP server<br>System configuration<br>SMS gateway provider<br>SMTP server<br>SMTP server<br>SMTP server<br>SMTP server<br>SMTP server<br>SMTP server<br>SMTP server<br>Server 1<br>Server 2<br>Mail server: mail.gmx.net<br>User name: xyz@gmx.de<br>Password:<br>E-mail address: xyz@gmx.de |                                                                              |                                                          |
|     | Then save the settings.                                                                                                    |                                                                              |                                                          |
|     | ~                                                                                                    |                                                                              |                                                          |

| No. | Action                                                                                                    | Remark                                                                                                    |
|-----|----------------------------------------------------------------------------------------------------|----------------------------------------------------------------------------------------------------|
| 4.  | Double-click "SMS Gateway Provider".<br>Enter all the information required for sending the<br>Provider                                                                                                    | e alarm SMS (See section SMS Gateway                                                                                                    |
|     | System navigation     System value     System navigation     Projects     Subsers     Muter-station communication     SMS gateway provider     Add     De     Configure SMS gateway provider     Name: Vodafone | Contraction of the second second |
|     | Address:       01234567890         Re:       MSG>         Text:       MSG>         Configure SMS gateway pro         Ready                                                                                      | Pvodafone-sms.de                                                                                                    |

#### 3.1.3 Network Settings

| Tał  | ble | 3-5 |
|------|-----|-----|
| 1 GL | 10  | 00  |

| No. | Action                                                 | Remark |
|-----|--------------------------------------------------------|--------|
| 1.  | Make the following settings as described in Table 2-3. |        |

## 3.2 Test Teleservice

Table 3-6

| No. | Action                                                 | Remark |
|-----|--------------------------------------------------------|--------|
| 1.  | Make the following settings as described in Table 2-4. |        |
| 2.  | Steps 4 to 6 are not relevant.                         |        |

# 4 Diagnostics

Table 4-1

| 1. | Open the "Database" info window with CTRL +<br>ALT + double-click on the TCM icon in the<br>taskbar.                                                                                                    |  |
|----|----------------------------------------------------------------------------------------------------|--|
| 2. | The window with the Trace opens. Set the check mark as shown in the figure.                                                                                                    |  |
|    | Image: TCM - Telecontrol Manager         Program Extras Help         Image: Extras Help         Image: Image: Image: Image: Image: Imag |  |
|    | 09.07.13 10:03:33.32 WARNING TCM 0 CImage::GetGtwIng: No SMS Gateway defined in the group: Gateway ID 0<br>09.07.13 10:06:57.621 WARNING TCM 0 CImage::GetGtwIng: No SMS Gateway defined in the group: Gateway ID 0<br>09.07.13 10:14:25.308 WARNING TCM 0 CImage::GetGtwIng: No SMS Gateway defined in the group: Gateway ID 0<br>09.07.13 10:17:46.239 WARNING TCM 0 CImage::GetGtwIng: No SMS Gateway defined in the group: Gateway ID 0<br>09.07.13 10:18:49.550 WARNING TCM 0 CImage::GetGtwIng: No SMS Gateway defined in the group: Gateway ID 0<br>09.07.13 10:20:42.968 WARNING TCM 0 CImage::GetGtwIng: No SMS Gateway defined in the group: Gateway ID 0<br>09.07.13 10:20:42.968 WARNING IPT 200165 IPTCommunication::GlobalReceiveThread: Station 0x200165: (1)<br>Running as TELESERVICE1   Node Number: 3   IP Address: 127.0.0.1   Ipt Address: 0x0   Ipt Port: 55097   Msc Port: 26862   CsCmt Port: 26864   Tcm Control Port: 268.55                                                                                                    |  |

**Note** If the GPRS remote connection from the TeleService gateway to the CP is not established, check that the settings in the CMT tool match those in the CP configuration in TIA Portal (port numbers, passwords, etc).

# 5 Internet Links

Table 5-1

|     | Subject area                                                                 | Title                                                     |
|-----|------------------------------------------------------------------------------|-----------------------------------------------------------|
|     | oubject area                                                                 | The                                                       |
| \1\ | CP 1242-7 Operating<br>Instructions                                          | http://support.automation.siemens.com/WW/view/en/61029644 |
| \2\ | TS Gateway Operating<br>Instructions                                         | http://support.automation.siemens.com/WW/view/en/48548898 |
| /3/ | System Manual for<br>SIMATIC S7-1200<br>Automation System                    | http://support.automation.siemens.com/WW/view/en/36932465 |
| \4\ | HSP for CP1242-7                                                             | http://support.automation.siemens.com/WW/view/en/54164095 |
| \5\ | How can you update the<br>hardware catalog in<br>STEP 7 (TIA Portal)<br>V11? | http://support.automation.siemens.com/WW/view/en/54163658 |